# **Nevada Consumer and Provider Portal**

Registration Pages/Various Screen Shots June 27, 2014

## **Consumer Portal Questions**

### Handling of Consumer Portal Questions

Members will call into the 855-606-7875 and pressing option 5 if they have issues logging into the portal.

All consumer portal questions should logged in the NAL (PHA) application for tracking. Please document the call in chief complaint, what is the complaint, and how it was resolved. If the complaint needs escalation see section 3 – Escalation Process.

## Registration, Eligibility, Login, Password & Security Issues

For all questions related to registration, eligibility, log-in or password issues, for both new users and users whom have previously accessed the Nevada site, provide the following information on accessing the Nevada Health Care Guidance Program

All members must access the consumer tools through the Nevada Health Guidance portal at <u>https://nvhealth.vitalplatform.com/consumerportal/nvhealth</u>.

#### **Nevada Registration**

- Go to https://nvhealth.vitalplatform.com/consumerportal/nvhealth. Click on "Register Now"
- Enter basic information from your member card this is the Medicaid ID on the card.
- Set up your new Username & Password
- Read & accept Terms & Conditions and Privacy Policy
- See <u>screen shots</u> below of Nevada Health Care Guidance portal for sample registration screen and screens member sees to pick the link to go to the different tools they want.
- NOTE: Each member will need a different login in order to complete the registration process.

#### **Problems Registering at Nevada**

- Make sure the information you entered is same as shown on your Medicaid card
- Make sure each field is entered correctly

#### Nevada Username or Password Retrieval

- Go to https://nvhealth.vitalplatform.com/consumerportal/nvhealth.
- Click to register as first time user or if revisiting, access website using top right corner of screen. If can't remember log-in information, small link allows member to answer security questions to access personal log-in information.

Screen Shots of Nevada Health Guidance portal These screen shots help show what a member sees when registering and accessing

|                                                                                                    | m                                                                                                    | Cost stantes                                                                                                    |                                                                                                    |
|----------------------------------------------------------------------------------------------------|----------------------------------------------------------------------------------------------------|----------------------------------------------------------------------------------------------------|----------------------------------------------------------------------------------------------------|
| Coordinating with you for better of                                                                                                    | arel                                                                                                    | Login                                                                                                    |                                                                                                    |
|                                                                                                    |                                                                                                    |                                                                                                    | nave user matriava logi                                                                                                    |
| Net Devictored                                                                                                    | (40)                                                                                                    | Bod                                                                                                    | v Mass Index Calculator                                                                                                    |
| Not Registered                                                                                                    | retr                                                                                                    |                                                                                                    | and the second second s |
| Find out what yo                                                                                                    | u are missing!                                                                                                    |                                                                                                    | nter weight (IDS.)                                                                                                    |
|                                                                                                    | Safe and Secure Records<br>24/7 Nurse Access                                                                                                    | he -                                                                                                    | lbs.                                                                                                    |
| and the second second se |                                                                                                    | s is a second second se | elect Height:                                                                                                    |
| A DESTRUCTION OF                                                                                                    |                                                                                                    | 3                                                                                                    | l ▼ ft. 0 ▼ in.                                                                                                    |
| State of the second second second second second second second second second second second second second second                                                                                                    | Contraction of Contraction of Contra |                                                                                                    | Calculate BMI                                                                                                    |
|                                                                                                    | REGISTER NOW                                                                                                    | A STATE                                                                                                    |                                                                                                    |
| The part to be the                                                                                                    |                                                                                                    |                                                                                                    | Theathy Desriving Course Severely On                                                                                                    |
| 10 - 1 - 1 - 1 - 1 - 1 - 1 - 1 - 1 - 1 -                                                                                                    |                                                                                                    |                                                                                                    | N 75 N 76                                                                                                    |
|                                                                                                    |                                                                                                    | and a start of                                                                                                    |                                                                                                    |
|                                                                                                    |                                                                                                    | DATE AND ADDRESS OF A STATE                                                                                                    |                                                                                                    |
| 14 P 3 2                                                                                                    |                                                                                                    | and the second                                                                                                    |                                                                                                    |
| 54 P 8                                                                                                    |                                                                                                    | and the second                                                                                                    |                                                                                                    |
| My Health Profile                                                                                                    | Healthy Learning                                                                                                    |                                                                                                    |                                                                                                    |
| My Health Profile<br>Explore Your Care Plan                                                                                                    | Healthy Learning<br>Information and Resources to Improve You<br>Health                                                                                                    | ur                                                                                                    |                                                                                                    |
| My Health Profile<br>Explore Your Care Plan                                                                                                    | Healthy Learning<br>Information and Resources to Improve Yor<br>Health<br>Listen to health audio information                                                                                                    | ur                                                                                                    |                                                                                                    |
| My Health Profile<br>Explore Your Care Plan                                                                                                    | Healthy Learning<br>Information and Resources to Improve You<br>Health<br>Listen to health audio information<br>In-depth chronic condition resources                                                                                                    | ur                                                                                                    |                                                                                                    |
| My Health Profile<br>Explore Your Care Plan                                                                                                    | Healthy Learning<br>Information and Resources to Improve You<br>Health<br>Listen to health audio Information<br>In-depth chronic condition resources<br>Watch health videos from your computer                                                                                                    | ur                                                                                                    |                                                                                                    |
| My Health Profile<br>Explore Your Care Plan                                                                                                    | Healthy Learning<br>Information and Resources to Improve You<br>Health<br>Listen to health audio information<br>In-depth chronic condition resources<br>Watch health videos from your computer                                                                                                    | ur                                                                                                    |                                                                                                    |
| Ny Health Profile<br>Explore Your Care Plan                                                                                                    | Healthy Learning<br>Information and Resources to Improve You<br>Health<br>Listen to health audio information<br>In-depth chronic condition resources<br>Watch health videos from your computer                                                                                                    | ur                                                                                                    |                                                                                                    |
| Ny Health Profile Explore Your Care Plan Iealthy News ead the latest health articles odated nutrition tips                                                                                                    | Healthy Learning<br>Information and Resources to Improve You<br>Health<br>Listen to health audio information<br>In-depth chronic condition resources<br>Watch health videos from your computer                                                                                                    | ur                                                                                                    |                                                                                                    |
| Ny Health Profile Explore Your Care Plan ealthy News ead the latest health articles xidated nutrition tips eath Management Tool Summary                                                                                                    | Healthy Learning<br>Information and Resources to Improve You<br>Health<br>Listen to health audio information<br>In-depth chronic condition resources<br>Watch health videos from your computer                                                                                                    | ur                                                                                                    |                                                                                                    |

#### The beneficiary must know their Medicaid ID to register.

| Health Care<br>Guidance Progra                                                                                                    | am                                                                                                    | User Name: | Parsword:                |
|----------------------------------------------------------------------------------------------------|----------------------------------------------------------------------------------------------------|------------|--------------------------|
| Coordinating with you for better                                                                                                    | care!                                                                                                    | Login      | new user retrieve login  |
| tration > Member information > Step 1                                                                                                    |                                                                                                    |            |                          |
| egistration                                                                                                    |                                                                                                    | Bo         | dy Mass Index Calculator |
| mbership Information<br>eive personalized information about your                                                                                                    | realth by registering below.                                                                                                    |            | Enter Weight (Ibs.)      |
| elcome to your Nevada Perso                                                                                                    | nal Health Advisor Web Site                                                                                                    |            | Select Height:           |
| all want to live healthier lives, by<br>are pleased to offer new and in<br>a get started. Our new Nevada H<br>ar preferences so you can get pe<br>eds.<br>u will need to register to use this<br>nfidential and secure, as your pri- | It taking the first step can be a challenge. That's why<br>proved online tools, features and resources to help<br>ealth web site also gives you the opportunity to set<br>rsonalized information based on your interests and<br>site. All the information you provide remains<br>vacy is very important to us. |            |                          |
| member information                                                                                                    |                                                                                                    |            |                          |
| First Name:     Last Name:                                                                                                    | If you are the contract holder, enter your<br>name just as it appears on your Member<br>ID Card. Do not include any middle                                                                                                    |            |                          |
| * Date of Birth:                                                                                                    | (mm/dd/ww)                                                                                                    |            |                          |
|                                                                                                    | r                                                                                                    |            |                          |
| Member ID:                                                                                                    | Enter the Member ID number as it<br>appears on your card. <u>Member ID Card</u><br>Example                                                                                                    |            |                          |
| * Terms and<br>Conditions and                                                                                                    | May 1, 2014                                                                                                    |            |                          |

Mid-section –Terms and Conditions Illustration shows beginning of document. User must scroll down to see entire document. Must click accept or decline.

| Coordinating with you for better care!                          | L                                                                                      | ogin                                                                                                    |
|-----------------------------------------------------------------|----------------------------------------------------------------------------------------|----------------------------------------------------------------------------------------------------|
| gistration > Account Information > Step 2                       |                                                                                        | . Comm K241 mitthews 10 gift                                                                                                    |
| Registration<br>Iembership Information                          | anna halaar                                                                            | Body Mass Index Calculator<br>Enter Weight (bs.)                                                                                                    |
| Contact / Login Information                                     |                                                                                        | lbs.<br>Select Height:                                                                                                    |
| • User Name:                                                    |                                                                                        | 3 • ft. 0 • in.                                                                                                    |
| Password:                                                       | Your password must contain<br>a minimum of eight<br>characters, and it must            | Courses the second second seco |
| Password:                                                       | consist of at least one upper<br>case letter, one lower case<br>letter and one number. |                                                                                                    |
| Confirm Email:                                                  |                                                                                        |                                                                                                    |
| Cell Phone:                                                     | 111-111-1111                                                                           |                                                                                                    |
| Security Questions                                              |                                                                                        |                                                                                                    |
| h what city were you<br>born? (enter full<br>name of city only) | Make sure your answers are<br>easy to remember, but hard<br>for anyone else to guess.  |                                                                                                    |
| What is your<br>mother's maiden<br>name?                        |                                                                                        |                                                                                                    |
| What street did you<br>grow up on?                              |                                                                                        |                                                                                                    |
| What was your high school mascot?                               |                                                                                        |                                                                                                    |
| What is your father's middle name?                              |                                                                                        |                                                                                                    |
| indicating required field                                       | Finish                                                                                 |                                                                                                    |

**Page two of registration:** The User clicked "Next" on first page. Form page appears.

**Page two of registration:** Green check marks- password meets requirements. Three security questions were successfully populated.

| embershin Inform                                       | ation                                   |                                                                                       |
|--------------------------------------------------------|-----------------------------------------|---------------------------------------------------------------------------------------|
| eceive personalized inform                             | nation about your health by registering | j below.                                                                              |
|                                                        |                                         |                                                                                       |
| Contact / Log                                          | gin Information                         |                                                                                       |
| * User Name:                                           | cyharra                                 |                                                                                       |
|                                                        | Cybana                                  |                                                                                       |
| * Password:                                            | <b>~</b>                                | Your password must contain                                                            |
|                                                        |                                         | characters, and it must                                                               |
| * Confirm                                              |                                         |                                                                                       |
| * Confirm<br>Password:                                 | <b>*</b>                                | onsist of at least one upper<br>case letter, one lower case                           |
| * Confirm<br>Password:<br>* Email:                     | nv@testing.com                          | onsist of at least one upper<br>case letter, one lower case<br>letter and one number. |
| * Confirm<br>Password:<br>* Email:<br>* Confirm Email: | nv@testing.com                          | onsist of at least one upper<br>case letter, one lower case<br>letter and one number. |

**Page three of registration:** User pressed "Finish" on previous page. Takes the beneficiary to the registered user page, where they can access all content

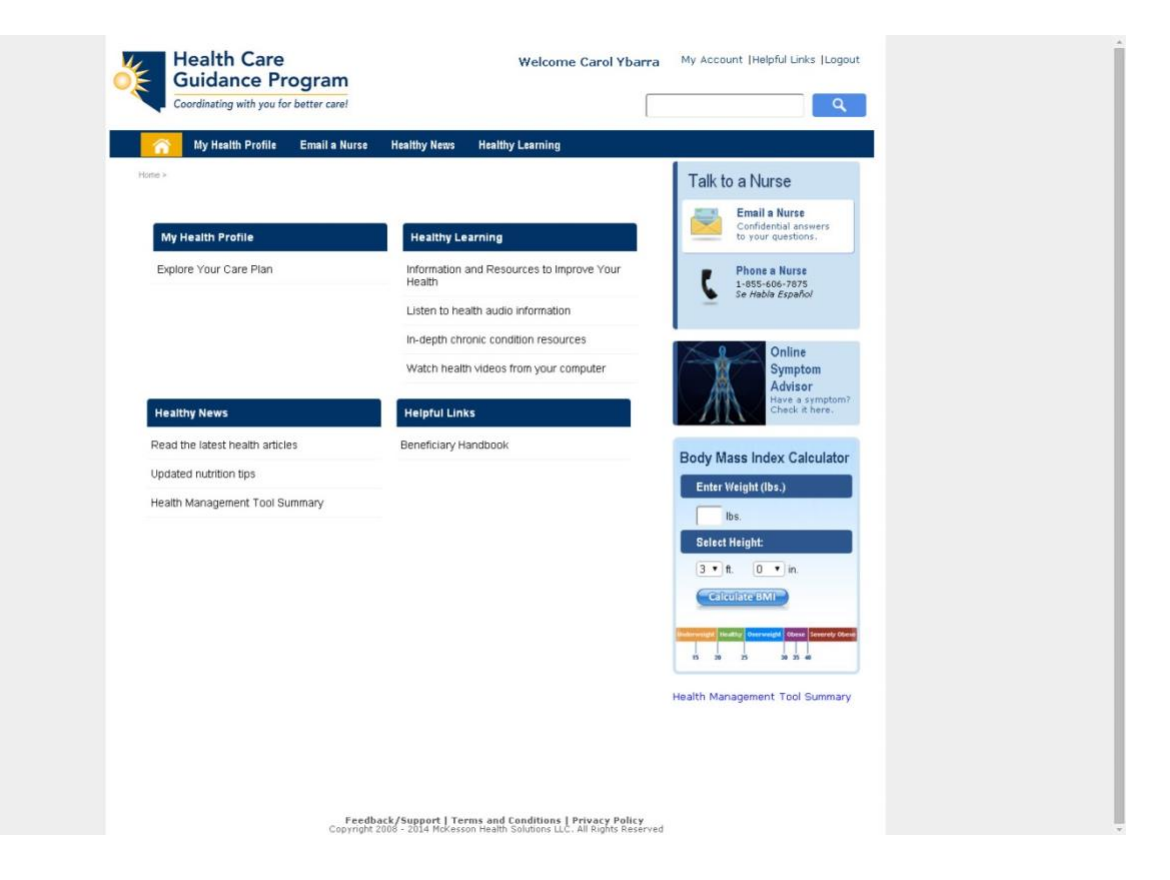

#### **Nevada Provider Portal – Provider Registration Screens**

- 1. Nevada Provider Portal Landing Page (pre-login)
  - a. Note the only menu item is 'Home'.
  - b. User Name & Password are in the upper right hand corner

| Coordinating with you for better care!                                                                               |                                                                |                                   | ontactus forgot password   | Logar                                 |
|----------------------------------------------------------------------------------------------------|----------------------------------------------------------------|-----------------------------------|----------------------------|---------------------------------------|
| me                                                                                                    |                                                                |                                   |                            |                                       |
| J                                                                                                    |                                                                |                                   |                            |                                       |
| ease login in the upper right corner to access all the features of the Healt                                         | th Care Guidance Program Provider Portal.                      |                                   |                            |                                       |
| elp for First Time Users                                                                                             |                                                                |                                   |                            |                                       |
| ease reference the Health Care Guidance Program Provider Portal registr<br>call 1-855-606-7875 and select option #5. | ration letter you should have recently received which includes | s your unique user name and pa    | essword information. If yo | u need assistance, click <u>conta</u> |
| rogram Overview                                                                                                    |                                                                |                                   |                            |                                       |
| elcome to the Health Care Guidance Program Provider Portal.                                                          |                                                                |                                   |                            |                                       |
| wada Medicaid has launched an innovative new health care delivery mode                                               | el-a Care Management Organization (CMO), that is desigr        | ned to serve the highest risk, u  | nder-served Medicaid ber   | neficiaries.                          |
| e new Nevada Medicaid CMO is being launched as the <b>Health Care Gu</b> i<br>edical and behavioral health needs:    | idance Program and is a comprehensive health management        | ent service for your highest-risk | Fee-for-Service patients.  | The program focuses on both           |
| <ul> <li>Chronic care management</li> </ul>                                                                          |                                                                |                                   |                            |                                       |
| <ul> <li>Care coordination</li> <li>Emergency Room redirection and management</li> </ul>                             |                                                                |                                   |                            |                                       |
| s an integrated extension of your care team, we support you by helping y                                             | /our patients:                                                 |                                   |                            |                                       |
| <ul> <li>Receive the appropriate level of care</li> </ul>                                                            |                                                                |                                   |                            |                                       |
| <ul> <li>Develop, manage and maintain a care plan</li> <li>Improve their overall condition(s)</li> </ul>             |                                                                |                                   |                            |                                       |
|                                                                                                    |                                                                |                                   |                            |                                       |
|                                                                                                    |                                                                |                                   |                            |                                       |
|                                                                                                    |                                                                |                                   |                            |                                       |

- received letter with this information.b. Password = "Wert1234"
- c. Click 'Login' button

| User Name:               | Password: |
|--------------------------|-----------|
|                          | Login     |
| contact us forgot passwo | ord       |

3. Provider is logged in. For first login provider will be forced to change their password, add email address & answer security 3 questions.

| Suidance Program                                                                                                    |                                                                                                    | personalititives    |         | Login |
|----------------------------------------------------------------------------------------------------|----------------------------------------------------------------------------------------------------|---------------------|---------|-------|
| Coordinating with you for better care!                                                                                                    |                                                                                                    | contact us forgot p | assword |       |
| me                                                                                                    |                                                                                                    |                     |         |       |
|                                                                                                    |                                                                                                    |                     |         |       |
| ase change your password to something only you<br>e upper case letter and one lower case letter. To e<br>te of the question and answer as you will be asked | now. This new password should be at least 8 characters and include at least<br>ance your security, please create a security question and answer. Please make<br>is information if you need to reset your password. |                     |         |       |
|                                                                                                    |                                                                                                    |                     |         |       |
| ser Information                                                                                                    |                                                                                                    |                     |         |       |
| ser Information                                                                                                    |                                                                                                    |                     |         |       |
| ser Information<br>First Name<br>Last Name                                                                                                    |                                                                                                    |                     |         |       |
| ser Information<br>First Name:<br>Last Name:<br>NPt                                                                                                    | 7625                                                                                                    |                     |         |       |
| Ser Information<br>First Name: See an<br>Last Name: NPt: Second<br>NPt: Second<br>Ccount Information                                                        | 923                                                                                                    |                     |         |       |
| Ser Information First Name: Last Name: NPt: Secount Information **Password:                                                                                 | Your password must contain a minimum of eight characters,                                                                                                    |                     |         |       |

**Password Requirements**: 8 characters, 1 upper case letter, one lower case letter and one letter. *As provider meets the password criteria, it will turn green. A green check mark will appear to the right of the password box when the password requirements are met.* 

| Account Informati   | on                       |     |                                                                                                    |
|---------------------|--------------------------|-----|----------------------------------------------------------------------------------------------------|
| *Password:          | •••••                    | _ ✓ | Your password must contain a minimum of eight characters,<br>and it must consist of at least one upper case letter, one |
| * Confirm Password: | •••••                    | _ ✓ | lower case letter and one number.                                                                                       |
| * Email:            | sampleprovider@email.com |     |                                                                                                    |

**Security Questions** – These are in a drop down format, Provider can select the question and then type in the answer.

#### Secure Questions

Please answer three questions, and make sure your answers are easy to remember but hard for anyone to guess.

| In what city were you born? (enter full name of city only) | ۲ | Mapleton |
|------------------------------------------------------------|---|----------|
| What is your mother's maiden name?                         | ۲ | Smith    |
| What street did you grow up on?                            | • | Main     |

\* Denotes required field.

Submit

- 4. Once everything is completed, click 'Submit' button.
- 5. Initial Login Complete
- 6. Once Logged in, Provider can see all of the Menu Options:

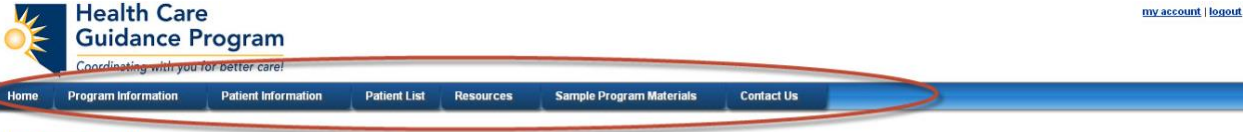

#### **Program Overview**

Welcome to the Health Care Guidance Program Provider Portal.

Nevada Medicaid has launched an innovative new health care delivery model-a Care Management Organization (CMO), that is designed to serve the highest risk, under-served Medicaid beneficiaries

The new Nevada Medicaid CMO is being launched as the Health Care Guidance Program and is a comprehensive health management service for your highest-risk Fee-for-Service patients. The program focuses on both medical and behavioral health needs:

Chronic care management

- · Care coordination
- Emergency Room redirection and management

As an integrated extension of your care team, we support you by helping your patients:

- Receive the appropriate level of care
- Develop, manage and maintain a care plan
- Improve their overall condition(s)

All information on this site is intended for your general knowledge only. Use of this online service signifies your agreements the disclaimers and the <u>terms and conditions</u>, which you should read or have read before going further. Ceptright 2020 = 2014 Mickson Care Nanagement a division of Mickson Technologies Enc. All Rights Reserved

7. If provider wants to update their information, they can click on 'my account' link (upper right hand corner) and update their password, security questions or email address.

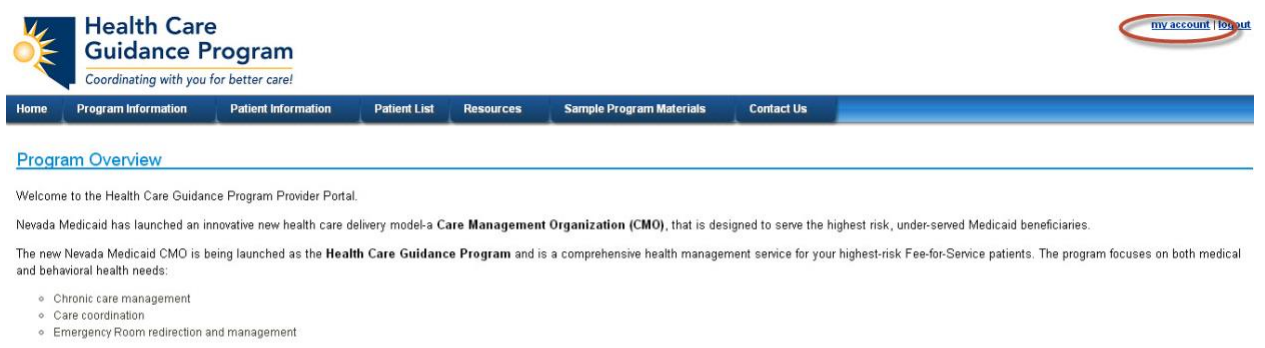

As an integrated extension of your care team, we support you by helping your patients:

Receive the appropriate level of care

- Develop, manage and maintain a care plan
   Improve their overall condition(s)

All information on this site is intended for your general knowledge only. Use of this online service signifies your agreement to the disclaimer and the terms and conditions, which you should read or have read before going further.

8. My Account Details – Change any data and click the Update button

| Health Care                                    | m                                     |                                                 |                                                              |                                            |                                                                   | <u>my acc</u>                                                |
|------------------------------------------------|---------------------------------------|-------------------------------------------------|--------------------------------------------------------------|--------------------------------------------|-------------------------------------------------------------------|--------------------------------------------------------------|
| Coordinating with you for better ca            | are!                                  |                                                 |                                                              |                                            |                                                                   |                                                              |
| Home Program Information Patient I             | nformation Patient List               | Resources                                       | Sample Program Materials                                     | Contact Us                                 |                                                                   |                                                              |
| Account Information                            |                                       |                                                 |                                                              |                                            |                                                                   |                                                              |
| * Password:                                    |                                       | Your password must                              | contain a minimum of eight characters                        |                                            |                                                                   |                                                              |
| * Confirm Password                             |                                       | and it must consist of<br>lower case letter and | at least one upper case letter, one<br>one number.           |                                            |                                                                   |                                                              |
|                                                |                                       |                                                 |                                                              |                                            |                                                                   |                                                              |
| Email: none@none.com                           |                                       |                                                 |                                                              |                                            |                                                                   |                                                              |
| Update Account                                 |                                       |                                                 |                                                              |                                            |                                                                   |                                                              |
| Secure Questions                               |                                       |                                                 |                                                              | _                                          |                                                                   |                                                              |
| Please answer three questions, and make sure y | your answers are easy to remem        | ber but hard for any                            | one to guess.                                                |                                            |                                                                   |                                                              |
| What is your mother's m                        | naiden name?                          | Smith                                           |                                                              |                                            |                                                                   |                                                              |
| In what city were you b                        | orn? (enter full name of city only) 🔻 | Mapleton                                        |                                                              |                                            |                                                                   |                                                              |
| What street did you gro                        | w up on?                              | Main                                            |                                                              |                                            |                                                                   |                                                              |
| * Denotes required field.                      |                                       |                                                 |                                                              |                                            |                                                                   |                                                              |
| Update Answers to Secure Questions             | d 6                                   | Cabin colline comine                            |                                                              |                                            | and defense to black some aktivitet og a                          | d an have see d hafe an anima for the se                     |
| All information on this site is intended       | Copyright 2008 - 2                    | 2014 McKesson Care Ma                           | nagement, a division of McKesson Te                          | chnologies Inc. All Right                  | s Reserved                                                        | or nave read before going further.                           |
| 9. Forgot Password                             | – Screen 1                            |                                                 |                                                              |                                            |                                                                   |                                                              |
| Health Care                                    |                                       |                                                 |                                                              |                                            |                                                                   |                                                              |
| Guidance Pr                                    | ogram                                 |                                                 |                                                              |                                            |                                                                   | Us                                                           |
| Coordinating with you fo                       | r better care!                        |                                                 |                                                              |                                            |                                                                   | cor                                                          |
| Home                                           |                                       |                                                 |                                                              |                                            |                                                                   |                                                              |
|                                                |                                       |                                                 |                                                              |                                            |                                                                   |                                                              |
| The street of the free street street           |                                       |                                                 |                                                              |                                            |                                                                   |                                                              |
| User Information                               |                                       |                                                 |                                                              |                                            |                                                                   |                                                              |
| * User Name:                                   | and                                   |                                                 |                                                              |                                            |                                                                   |                                                              |
| * First Name:                                  | AUTREDO                               |                                                 |                                                              |                                            |                                                                   |                                                              |
| * Last Name:                                   | icom                                  |                                                 |                                                              |                                            |                                                                   |                                                              |
| * NPI:                                         | La facciation de la maistre           |                                                 |                                                              |                                            |                                                                   |                                                              |
| * Email:                                       | nevalated in glitesting, our          |                                                 |                                                              |                                            |                                                                   |                                                              |
| * D                                            | and a second we are a first           |                                                 |                                                              |                                            |                                                                   |                                                              |
| " Denotes required field.                      |                                       |                                                 |                                                              |                                            |                                                                   |                                                              |
| submit                                         |                                       |                                                 |                                                              |                                            |                                                                   |                                                              |
| All information on this s                      | ite is intended for your genera       | I knowledge only.<br>Copyright 2008             | Jse of this online service sig<br>- 2014 McKesson Care Manag | nifies your agreeme<br>ement, a division o | nt to the disclaimer and the<br><b>f McKesson Technologies Ir</b> | <u>terms</u> and conditions, which<br>w. All Rights Reserved |

Once above information is validated, takes user to screen two. Answer Security Questions

| Health Care<br>Guidance Program<br>Coordinating with you for better care!                                                                                                    | נ<br> |
|----------------------------------------------------------------------------------------------------|-------|
| Home                                                                                                    |       |
|                                                                                                    |       |
| Secure Questions                                                                                                    |       |
| Please answer three questions, and make sure your answers are easy to remember but hard for anyone to guess.                                                                                                    |       |
| What is your father's middle name?                                                                                                    |       |
| What was your high school mascot?                                                                                                    |       |
| What street did you grow up on?                                                                                                    |       |
| * Denotes required field.                                                                                                    |       |
| Submit                                                                                                    |       |
| All information on this site is intended for your general knowledge only. Use of this online service signifies your agreement to the disclaimer and the terms and conditions,<br>Copyright 2008 - 2014 McKesson Care Management, a division of McKesson Technologies Inc. All Rights Reserved | whic  |
|                                                                                                    |       |

Answer after security questions are answered, password can be changed.